## NMT's Amazon Business Account – Payment Methods

If you want to use a **Direct Pay** for the purchase, please use the following steps:

- 1. Group choose the <u>Direct Pay Group</u>
- 2. Business information enter a DP number in the PO field, <u>including the letters</u> <u>DP</u> (example: DP123456)
- 3. Shipping Address choose your address from the list
- 4. Payment method choose Pay by Invoice
- 5. You will get a copy of the invoice once the order is shipped and AP will as well. <u>Please pay the invoice with a DP</u>.

If you want to use your **<u>PCard</u>** for the purchase, please use the following steps:

- 1. Group choose the <u>PCard Group</u>
- 2. Business information enter the word PCard in the PO field
- 3. Shipping Address choose your address from the list
- 4. Payment method click on the plus sign to add your PCard information. You will then be able to choose your PCard as the payment method.